### Concorsi per corsi a numero programmato: SCORRIMENTI

# SCORRIMENTI PER CONCORSI dei Corsi a numero programmato

Documento redatto da:

Rossella Ceglie (<u>r.ceqlie@ced-csi.uniba.it</u>)

Ultima modifica: Versione 0.1 (non definitiva)

Approvato da:

Rossella Ceglie

mercoledì 15 Ottobre 2012

#### Indice

| LATO ESSE3: operazioni da fare | 3 |
|--------------------------------|---|
| COMUNICAZIONI AL C.S.I         | 6 |

#### LATO ESSE3: operazioni da fare

Le graduatorie sono state già elaborate la prima volta. Adesso occorre gestirne gli scorrimenti.

1. Accedere alla funzione: amministrazione -> concorsi -> graduatorie

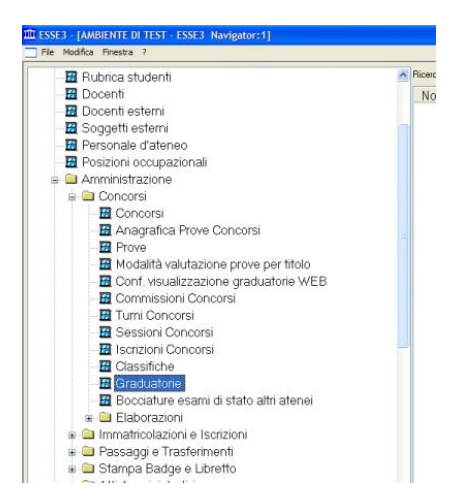

2. Immettere nei campi obbligatori (gialli) della maschera di ricerca i criteri *anno* e numero del *Concorso*. Quindi effettuare la ricerca e recuperare il concorso desiderato.

| Tipo Concor    | so          |                  | Sessione                                                 | 1                          | Straordinaria 🌅 Pr            | rolungata |
|----------------|-------------|------------------|----------------------------------------------------------|----------------------------|-------------------------------|-----------|
| An             | no          |                  | 2011 Concorso                                            |                            | Modalita                      |           |
| olo pos. in gr | ad          |                  | Livello di dettaglio                                     |                            |                               |           |
| 4              |             |                  |                                                          |                            |                               |           |
|                | Concorsi    |                  |                                                          |                            |                               |           |
|                | Anno        | Conserves        | C Deseries                                               | Tine Test                  | Madalità                      | Cassie    |
|                | Anno        | Concorso         | Descrizione                                              | Tipo rest                  | MOUdika                       |           |
| Stato          | 2011        | 0                | Chimino in mior                                          | E - Examp di Stato         | Prove Multiple                |           |
|                | 2011        | 42               | Chimico junior                                           | E - Esame di Stato         | Prove Multiple                | II CECC   |
|                | 2011        | 25               | Concorso di ammissione ai Corsi di Laurea ed ai Corsi di | L - Lisame ur statu        | Prove Multiple                | II 3233.  |
|                | 2011        | 31               | Concorso di Ammissione al corso di laurea magistrale a   | τΑ diAmmissione            | Prove Multiple                |           |
|                | 2011        | 24               | Concorso di Ammissione in "Scienze della Formazione"     | εΔ - di Ammissione         | Prove Multiple                |           |
|                | 2011        | 23               | Concorso di Ammissione in Scienze della Comunicazion     | e A : di Ammissione        | Prove Multiple                |           |
|                | 2011        | 22               | Concorso di Ammissione in Scienze delle Attivita' Motori | e A - di Ammissione        | Prove Multiple                |           |
|                | 2011        | 21               | Concorso di Ammissione in Scienze e Tecniche Psicolo     | aA - di Ammissione         | Prove Multiple                |           |
|                | 2011        | 32               | Concorso di Ammissione Magistrale in Psicologia Clinica  | IA - di Ammissione         | Prova Unica                   |           |
|                | 2011        | 34               | Concorso di Ammissione Magistrale in Scienze Pedago      | ai A · di Ammissione       | Prova Unica                   |           |
|                | 2011        | 33               | Concorso di Ammissione Magistrale Interclasse in Consu   | ul A · di Ammissione       | Prova Unica                   |           |
|                | 2011        | 26               | Concorso di Ammissione Medicina Veterinaria (a.a. 201    | A · di Ammissione          | Prova Unica                   |           |
|                | 2011        | 28               | Concorso di Ammissione nei Corsi di Laurea Magistrale    | a A - di Ammissione        | Prova Unica                   |           |
|                | 2011        | 27               | Concorso di Ammissione Professioni Sanitarie (a.a. 2011  | I/A · di Ammissione        | Prova Unica                   | >         |
| glio Varie     | 2011        | 35               | Concorso di Ammissione Specialistica in Scienze Inferm   | ieA - di Ammissione        | Prove Multiple                |           |
|                | 2011        | 14               | Discipline statistiche                                   | E - Esame di Stato         | Prove Multiple                | I SESS.   |
|                | 2011        | 43               | Discipline statistiche                                   | E - Esame di Stato         | Prove Multiple                | II SESS.  |
|                |             |                  |                                                          |                            |                               | ×         |
|                | <           |                  |                                                          |                            |                               | >         |
|                |             |                  |                                                          |                            | Pierres                       | Annula    |
|                |             |                  |                                                          |                            |                               | Annula    |
|                | Righe da 13 | a 29 di 54       |                                                          |                            |                               |           |
| e Posi         |             | L Aggiorna Dat   | a Lom – Aggiorna Data Scad – Aggiorna Braduatoria –      | Stampa Graduatoria   Ath A | mm Lestata lirad L ôtro ômm H |           |
|                | Sposta      | - iggiorito b di | a cont   riggeria b eta cesat   riggeria arasiateria     | orampo anadotarona   Thar  |                               | ngno onos |

3. Qualora il concorso preveda più categorie amministrative, selezionare quella di interesse (ad es. 995:Comunitari). Per far ciò cliccare su "Categoria amm." e poi cliccare sul pulsante "Avanti" della barra degli strumenti posta in basso, finché non compare la categoria amministrativa desiderata. È possibile che ci voglia qualche decina di secondi affinché Esse3 carichi l'elenco di tutti i candidati.

| ESSE3 - [Graduatorie]                                                                    |                                    |                                    |                               |                                         |                |  |  |
|------------------------------------------------------------------------------------------|------------------------------------|------------------------------------|-------------------------------|-----------------------------------------|----------------|--|--|
| File Modifica Operazioni Navigazione                                                     | e Finestra ?                       |                                    |                               |                                         | - 0            |  |  |
| Tipo Concorso A - Di Ammissione<br>Anno                                                  | 2011 Concorso                      | 26 Concorso di Ammissione Me       | dicina Veterinaria (a.a. 2 Mo | Straordinaria 🔲 P<br>dalità Prova unica | rolungata      |  |  |
| Calcolo pos. in grad Automatica Livello di dettaglio CDS-CAT Corso di Studio - Categoria |                                    |                                    |                               |                                         |                |  |  |
| Corso di studio 8962 MEDICINA<br>Categoria amm. 995 Comunitar                            | VETERINARIA (D.M.270/04)           |                                    |                               |                                         | Annullata 📃    |  |  |
| Posti previsti no 100 lmm.                                                               | 0 Preimm. 40 Pren. 0               | Amm. 60 In grad.                   | 0 Non amm. 452 Resp.          | 0 Ann. 0 Sc                             | operti 0       |  |  |
| Stato Pos. Punti                                                                         | Prematr. Cognome                   | Nome Data<br>domanda               | Data com. esito Sci           | ad. amm. sosp Data s                    | cad. amm. Data |  |  |
| Ammesso 1 65,250/ 80,0                                                                   | 00 82 DIAFERIA                     | LUIGI 18/07/201                    | 1                             | 28/09/20                                | 11 23:59       |  |  |
| Ammesso 2 64,250/ 80,0                                                                   | 00 519 GARBATI                     | CORINNA 11/08/201                  | 1                             | 28/09/20                                | 11 23:59       |  |  |
| Ammesso 3 58,000/ 80,0                                                                   | 00 159 ACOVONE                     | VALERIO 24/07/20                   | 1                             | 28/09/20                                | 11 23:59       |  |  |
| Preimmatricolat 4 57,000/ 80,0                                                           | 00 150 TUMMINELLO                  | NICOLE 23/07/201                   | 1                             | 28/09/20                                | 11 23:59       |  |  |
| Ammesso 5 57,000/ 80,0                                                                   | 00 79 CAMMISA                      | YARI FRANCESCO 18/07/201           | 1                             | 28/09/20                                | 11 23:59       |  |  |
| Preimmatricolat 6 56,000/ 80,0                                                           | 00 445 ROMANELLI                   | ANDREA 08/08/201                   | 1                             | 28/09/20                                | 11 23:59       |  |  |
| Ammesso 7 56,000/ 80,0                                                                   | 00 110 GRECO                       | SILVIA 20/07/201                   | 1                             | 28/09/20                                | 11 23:59       |  |  |
| Ammesso 8 56,000/ 80,0                                                                   | 00 163 STOLFA                      | STEFANIA 24/07/201                 | 1                             | 28/09/20                                | 11 23:59       |  |  |
| Preimmatricolat 9 54,500/ 80,0                                                           | 00 254 RICCI                       | ILARIA 28/07/201                   | 1                             | 28/09/20                                | 11 23:59       |  |  |
| Ammesso 10 54,500/ 80,0                                                                  | 00 473 CALIOLO                     | ANTONIO 09/08/201                  | 1                             | 28/09/20                                | 11 23:59       |  |  |
| Ammesso 11 53,000/ 80,0                                                                  | 00 505 PASCULLI                    | PIERPAOLO 10/08/201                | 1                             | 28/09/20                                | 11 23:59       |  |  |
| ¢][                                                                                      | 107                                |                                    |                               |                                         | >              |  |  |
| Dettaglio Varie Classifiche                                                              |                                    |                                    |                               |                                         |                |  |  |
| Data pascita 01/06/1992 Codice fisc                                                      | cale DERI GU92H01A662C Ca          | t amm 995 Comunitari               | Causale annul                 |                                         |                |  |  |
| Sede                                                                                     |                                    | Dinlo, biennale di ener, eul enete |                               | a                                       |                |  |  |
| Punti Titoli                                                                             |                                    |                                    |                               |                                         |                |  |  |
| Nota                                                                                     |                                    |                                    |                               |                                         |                |  |  |
| Ordine Posizione Aggio                                                                   | orna Data Com.   Aggiorna Data Sca | ad.   Aggiorna Graduatoria   St.   | mpa Graduatoria   Atti Amm. T | estata Grad. 🛛 Atto Amm.                | Righe Grad.    |  |  |
| MENU STAMPA. RECUPERA INSERISCI AC                                                       | CODA Deplice ELIMINA RICERC        | SA RIC, AV. SALVA INIZIO           |                               | CHIUDI HELP                             |                |  |  |
| ga: 1 di 3 - Col.: Categoria amm.                                                        |                                    |                                    |                               |                                         |                |  |  |

L'elenco associa a ciascuna posizione un semaforo colorato che identifica uno "stato" fra i seguenti:

- Preimmatricolato
- Immatricolato
- In graduatoria
- Ammesso
- Non ammesso
- Annullato
- Respinto
- Prenotato

Ad esempio, su un concorso di 100 posti ci potranno essere:

- 87 tra preimmatricolati e immatricolati
- 3 *Ammessi (pallino verde)* che pero' non si sono preimmatricolati nei tempi previsti. Tali posizioni vanno "annullate" per scadenza dei termini e liberate per il ripescaggio.

- 4. Impostare il semaforo di stato ad "Annullato" su ciascun studente che non deve potersi più immatricolare. Il sistema chiederà obbligatoriamente una causale d'annullo in basso a destra: la scelta è a discrezione dell'operatore e non influisce sulla procedura di scorrimento (se è per scadenza dei termini, occorre scegliere "SCAD\_PI" "Superamento data scadenza preimmatr."). Ricordarsi di Salvare.
- 5. Cliccare sul bottone "**Aggiorna Graduatoria**" ed attendere. L'operazione può durare da qualche secondo a svariate decine di minuti a seconda della numerosità degli iscritti al concorso.

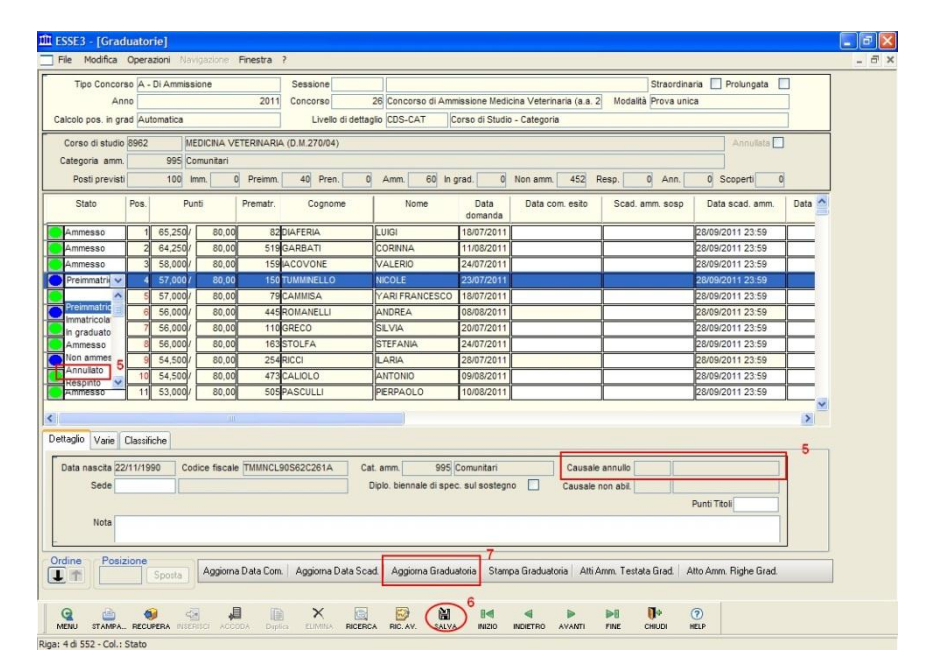

## 6. Al termine dell'aggiornamento si dovrà verificare che siano stati impostati ad "Ammesso" le successive posizioni in graduatoria. Si possono eventualmente modificare manualmente.

In caso di ulteriori scorrimenti, si procede esattamente alla stessa maniera.

#### **COMUNICAZIONI AL C.S.I.**

DOPO aver verificato che la graduatoria appena aggiornata sia corretta, cioè che risultino in stato AMMESSO (pallino VERDE) SOLO gli studenti che ne hanno diritto richiedere al C.S.I. la riapertura delle immatricolazioni e delle scadenze rate tasse per i corsi di studio interessati.

La comunicazione deve essere fatta **via email** dal responsabile delle operazioni relative al concorso per la segreteria del corso di studio, indirizzando l'email al Centro Servizi Informatico e inviandone **copia per conoscenza all'Ufficio Concorsi.** 

L'email deve indicare alcune informazioni necessarie per identificare in maniera corretta, senza possibilità di errori, i corsi di studio per i quali si intendono aprire le immatricolazioni.

Lo schema deve essere come quello dell'esempio seguente:

#### *Si prega di riaprire le immatricolazioni ai corsi di studio sotto elencati, in seguito all'avvenuto* <u>*PRIMO*</u> (specificare) scorrimento delle graduatorie di concorso.

| CONCORSO<br>NUMERO | CODICE<br>Corso di<br>Studio | DESCRIZIONE CORSO di STUDIO            | DATA e ORA INIZIO<br>IMMATRICOLAZIONI | DATA e ORA FINE<br>IMMATRICOLAZIONI |
|--------------------|------------------------------|----------------------------------------|---------------------------------------|-------------------------------------|
| 87                 | 7462                         | ASSISTENZA SANITARIA (D.M. 270/04)     | 15/10/2012 00:01:00                   | 18/10/2012 12:00                    |
| 87                 | 7463                         | DIETISTICA (D.M. 270/04)               | 15/10/2012 00:01:00                   | 18/10/2012 12:00                    |
| 87                 | 7464                         | EDUCAZIONE PROFESSIONALE (D.M. 270/04) | 15/10/2012 00:01:00                   | 18/10/2012 12:00                    |

Il Centro Servizi Informatici aprirà al più presto le immatricolazioni. <mark>Si fa presente che non sarà effettuata</mark> dal C.S.I. nessuna verifica di correttezza sulle graduatorie aggiornate dal personale di Segreteria.